# **USB Data Transfer Cable**

Art.no 38-4636 Model KM-CBA2-1040

Please read the entire instruction manual before using the product and save it for future reference. We reserve the right for any errors in text or images and any necessary changes made to technical data. If you have any questions regarding technical problems please contact our customer services.

# **Product description**

For quick and easy connection of two computers via a USB connection. Control both computers using only one keyboard and a mouse. Copy and paste files and text between computers. Cable length: 1.2 m. Compatible with Windows XP, Vista (32/64-bit), Windows 7 (32/64-bit), Windows 8 (32/64-bit) or Windows 10 (32/64-bit).

## Installation

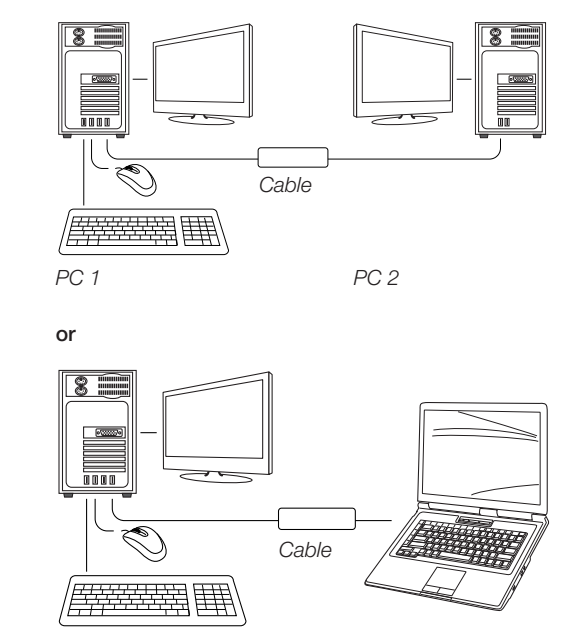

- PC 1
- 1. Connect one end of the USB cable to the USB port of one of the two computers.

PC 2

- 2. Connect the other end of the USB cable to a vacant USB port on the other computer.
- 3. Wait until Windows has installed drive routines on both of the computers.
- 4. Windows may prompt you to select "AutoPlay". Click on **Run EASYLink.exe**.

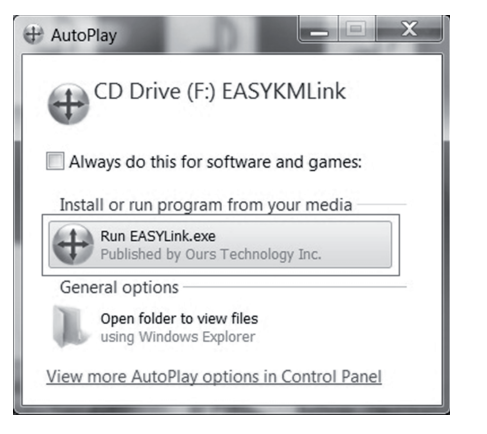

5. If "User Account Control" is displayed, click YES to continue.

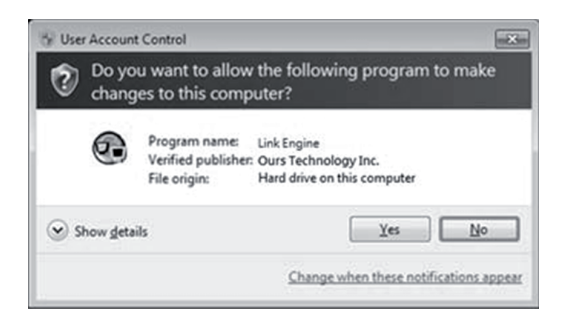

- 6. Installation should now be complete and you should see the following message at the bottom of the screen:

# Changing settings

To change settings, click the EASY KM Link icon 
 the bottom right corner of the screen. Select Preferences.

|   | The Position of Other PC                                                              | + |
|---|---------------------------------------------------------------------------------------|---|
|   | Disable Keyboard and Mouse Control temporarily<br>Disable Clipboard Share temporarily |   |
| < | Preferences                                                                           |   |
|   | Online Update<br>About EASY KM Link                                                   |   |
|   | Exit                                                                                  |   |

2. "Preference Setup" will then display on-screen.

**Note:** In the settings menu you can adjust several parameters to suit your particular needs.

| Ceyboard And Mouse Control Switching Setting                                                                                                    | Event Notification                                                                                                    |
|----------------------------------------------------------------------------------------------------|----------------------------------------------------------------------------------------------------|
| <ul> <li>Turn Off</li> <li>Use Mouse Middle Button</li> </ul>                                                                                         | When Clipboard Data Is Arriving<br>Play Sound<br>Popup a Balloon Tip                                                                                                    |
| Uie Monie Move Off The Edge of Screen The Position of Other PC: Right Side of This PC      Click Specified Screen Hot Area      View and Specify Area | When Cliphoned Data Is Sending  Poppa Balloon Tp  When Switch Kryboard And Mosse Control to Another Computer  Phyr Sond                                                 |
| Hotcey Toggle: Alt+s                                                                                                    | Others                                                                                                    |
| Clipboard Share Options<br>Turn Off<br>Q Auto Share                                                                                                   | Resident This Application     Double Clicking System Tray Icon to Turn On Off Sharing Temporarily     Sead Cult-Ab-Dal to another computer Dy Press.     Cult-Ab-Insert |

#### Use

#### Moving the pointer from one computer to the other

This function stems from the settings you input for the mouse and keyboard. If you have set the mouse to be able to cross over the right hand border of one screen to the other, you should be able to cross over to the other screen and be able to control the other computer. You can also change the pointer direction from right to left.

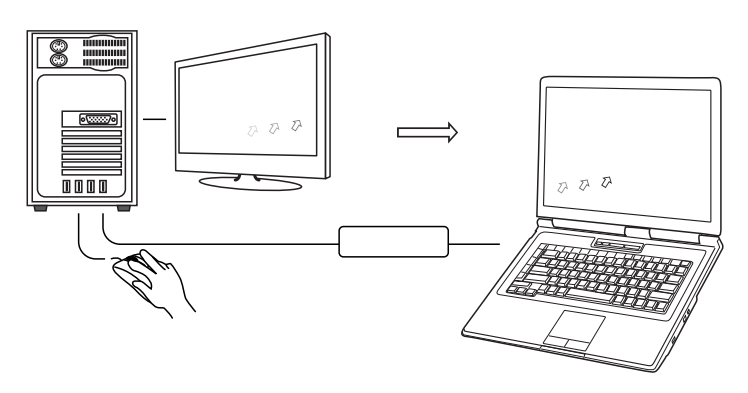

# Using the primary computer's keyboard to control the other computer

- 1. Move the mouse pointer to the other computer.
- 2. Open an application like Word, Excel, Power Point, etc.
- 3. Use the primary computer's keyboard to input text.

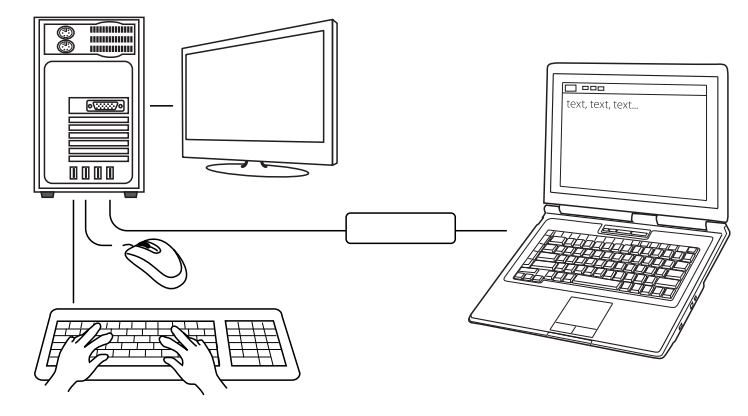

#### Transferring files

You can transfer files between computers by:

#### Copying and pasting

- 1. Right click on the file you want to copy and select copy.
- 2. Move the pointer to the other computer and select a location to paste the file.
- 3. Right click the location and select paste.

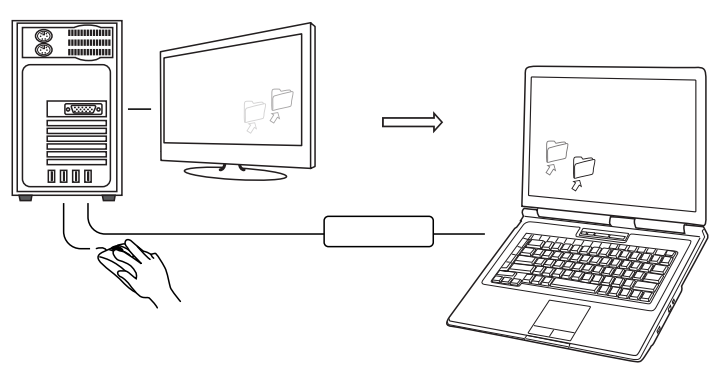

#### Hotkeys

- 1. Click on the file you want to copy and press Ctrl+C.
- 2. Move the pointer to the other computer and select a location to paste the file.
- 3. Press Ctrl+V to paste.

**Note:** Connect the cable to the computer and run an "Online Update" before use.

|   | The Position of Other PC                                                              | • |
|---|---------------------------------------------------------------------------------------|---|
|   | Disable Keyboard and Mouse Control temporarily<br>Disable Clipboard Share temporarily |   |
|   | Preferences                                                                           |   |
| < | Online Update<br>About EASY KM Link                                                   |   |
|   | Exit                                                                                  |   |

#### The cable's status LED

Will flash when properly connected between the computers.Will be on constantly during file transfer, etc.

#### Troubleshooting

If you are unable to paste the files you have copied to the secondary computer, try re-starting the program on it first. You do this by going into Explorer and selecting the "EASYKMLINK" device and starting the EASYlink program on the secondary computer.

Try to paste the files again. It may be necessary to re-copy the files from the primary computer.

### Disposal

This product should be disposed of in accordance with local regulations. If you are unsure how to proceed, contact your local authority.

#### **Specifications**

| Length of cable   | 1.2 m                                                                                                    |
|-------------------|----------------------------------------------------------------------------------------------------|
| Operating voltage | USB 5 V DC                                                                                                   |
| Operating system  | Windows XP, Vista (32/64-bit), Windows 7<br>(32/64-bit), Windows 8 (32/64-bit) or<br>Windows 10 (32/64-bit). |

# Filöverföringskabel USB

Art.nr 38-4636 Modell KM-CBA2-1040

Läs igenom hela bruksanvisningen före användning och spara den sedan för framtida bruk. Vi reserverar oss för ev. text- och bildfel samt ändringar av tekniska data. Vid tekniska problem eller andra frågor, kontakta vår kundtjänst.

# Produktbeskrivning

Snabb och enkel sammankoppling av två datorer via USB-anslutning. Kontrollera dina två datorer via en uppsättning tangentbord och mus. Klipp ut och klistra in texter och filer mellan dina datorer. Kabellängd 1,2 m. Passar Windows XP, Vista (32/64-bit), Windows 7 (32/64-bit), Windows 8 (32/64-bit) eller Windows 10 (32/64-bit).

## Installation

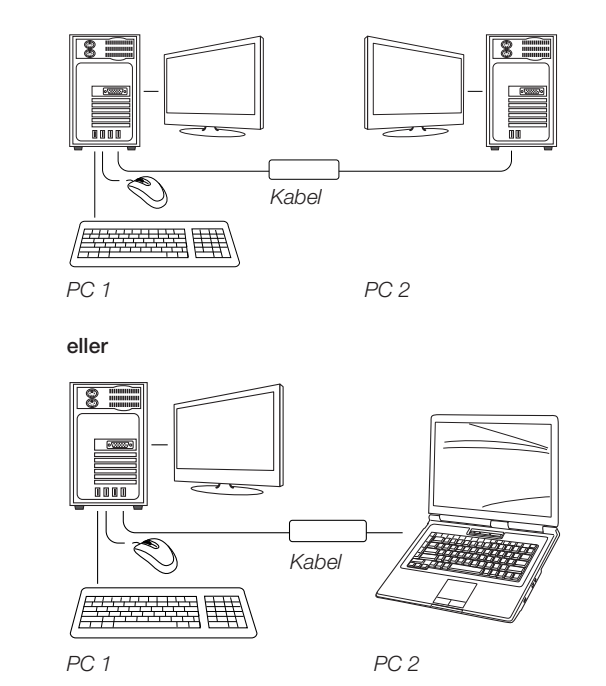

1. Anslut den ena änden av USB-kabeln till en USB-port på en av de två datorerna.

- 2. Anslut den andra änden av USB-kabeln till en USB-port på den andra datorn.
- 3. Vänta tills Windows har installerat drivrutinerna på båda datorerna.
- 4. Windows kan be dig att välja "AutoPlay". Klicka på Run EASYLink.exe.

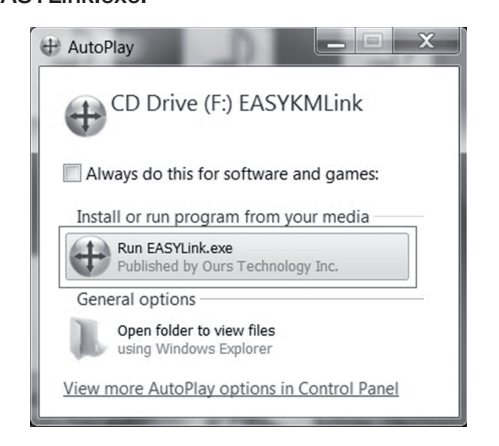

5. Om "User Account Control" visas, klicka på YES för att fortsätta.

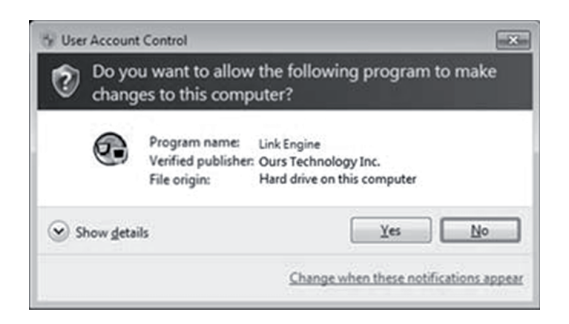

6. Installationen är nu klar och följande meddelande visas i nedre kanten av skärmen.

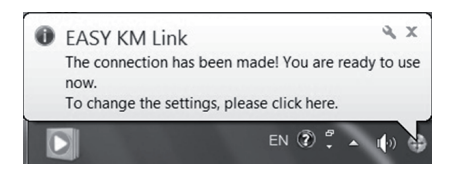

# Ändra inställningar

1. För att ändra inställningar, klicka på EASY KM Link-ikonen 🖶 i nedre högra hörnet på skärmen. Välj Preferences

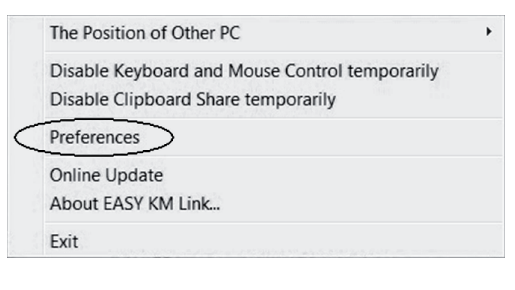

2. "Preference Setup" visas på skärmen.

Observera: I inställningsläget kan du utföra flera olika inställningar efter dina behov.

| KM Link Preferences Setup                                                                                                    |                                                                                                    |
|----------------------------------------------------------------------------------------------------|----------------------------------------------------------------------------------------------------|
| Crybard And Mouse Control Switching Setting<br>Tern Off<br>Use Mouse Middle Button                                                                                    | Event Notification<br>When Clipboard Data Is Arriving<br>IF Jury Sound<br>IF Poppa a Balloon Tap                                                                   |
| W Use Mome More Off The Edge of Screen The Position of Other PC: Right Side of This PC      Click Specified Screen Hot Area      View and Specify Area  Hofley: Tande | When Ciphoard Data Is Sending<br>Popup a Balloon Tip<br>When Switch Kryboard And Mouse Control to Another Computer<br>Play Sound                                   |
| Tapboard Share Options<br>(7) Turn Off<br>(9) Auto Share                                                                                                    | Others  Resident This Application Double Cicking System Tary Loss to Turn On Off Sharing Temporarily Seed Cich-Ak-Del to another computer By Press: Cich-Ak-Intert |
| © Tara Off<br>@ Auto Share                                                                                                    | Send Cub-Ab-Del to another computer By Press:<br>Cub-Ab-Insert                                                                                                    |

## Användning

#### Flytta markören från den ena datorn till den andra

Denna funktion är baserad på de tidigare inställningar du har gjort för tangentbord och mus. Om du har ställt in på att föra musen över den högra kanten på skärmen så kan du dra den över och du kan då använda den andra datorn med musen. Det går att byta riktning från höger till vänster.

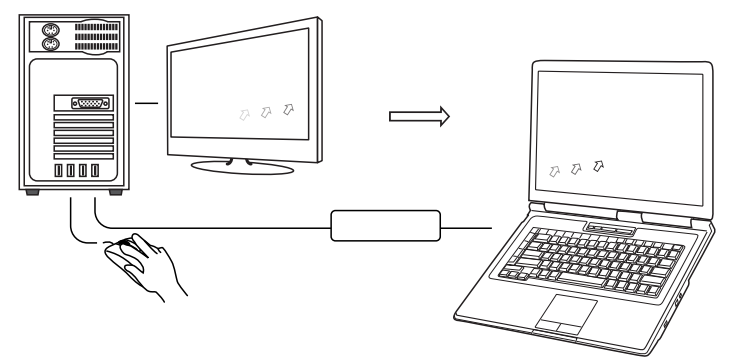

#### Använda tangentbordet från dator ett på dator två

- 1. Flytta markören till den andra datorn.
- 2. Öppna Word, Excel, Power Point etc.
- 3. Använd den första datorns tangentbord för att skriva.

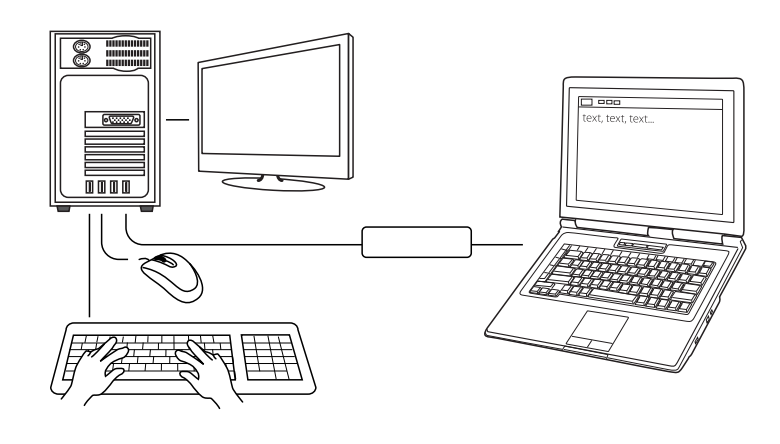

#### Flytta filer

Det går att flytta filer mellan datorerna genom att:

#### Kopiera och klistra in

- 1. Högerklicka på filen du vill flytta och välj kopiera.
- 2. Flytta markören till den andra datorn och välj var du vill lägga filen.
- 3. Högerklicka och välj klistra in.

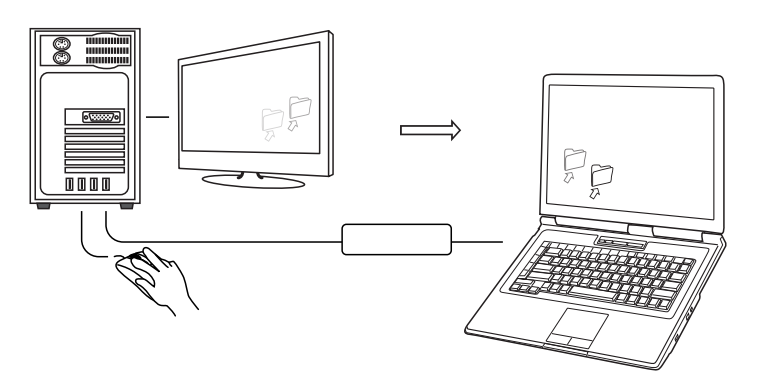

#### Hotkey tangentbord

- 1. Klicka på filen du vill kopiera och tryck på Ctrl+C.
- 2. Flytta markören till den andra datorn och välj var du vill lägga filen. 3. Tryck på Ctrl+V för att klistra in.

Observera: Anslut produkten till datorn och gör en "Online Update" innan användning.

|   | The Position of Other PC                                                              |
|---|---------------------------------------------------------------------------------------|
|   | Disable Keyboard and Mouse Control temporarily<br>Disable Clipboard Share temporarily |
|   | Preferences                                                                           |
| _ | Online Update                                                                         |
|   | About EASY KM Link                                                                    |
|   | Exit                                                                                  |

#### Kabelns LED-status

 Blinkar om den är ansluten till datorer. Lyser med konstant sken under dataöverföring etc.

## Felsökning

Om det inte går att klistra in filerna som du har kopierat i dator två, testa med att starta om programmet på den datorn. Detta gör du genom att gå in i utforskaren. Gå in på enheten "EASYKMLINK" och starta EASYlink-programmet. Kontrollera sedan igen om det går att kopiera filen. Du kan behöva välja att kopiera filen på nytt från dator ett.

#### Avfallshantering

När du ska göra dig av med produkten ska detta ske enligt lokala föreskrifter. Är du osäker på hur du ska gå tillväga, kontakta din kommun.

# Specifikationer

| abellängd     | 1,2 m                                                                             |
|---------------|-----------------------------------------------------------------------------------|
| riftspänning  | USB 5 V DC                                                                        |
| perativsystem | Windows XP, Vista (32/64-bit), Windows 7 (32/64-bit), Windows 8 (32/64-bit) eller |
|               | Windows 10 (32/64-bit).                                                           |

# Filoverføringskabel usb

Art.nr. 38-4636 Modell KM-CBA2-1040

Les brukerveiledningen nøye før produktet tas i bruk, og ta vare på den for framtidig bruk. Vi reserverer oss mot ev. tekst- og bildefeil, samt forandringer av tekniske data. Ved tekniske problemer eller spørsmål, ta kontakt med vårt kundesenter.

## Produktbeskrivelse

Kabel for raskt og enkelt å koble to datamaskiner sammen med usb-kabel. Kontroller to datamaskiner med ett tastatur og én mus. Klipp og lim tekster og filer mellom dine to datamaskiner. Kabellengde 1,2 meter. Kompatibel med Windows XP, Vista (32/64-bit), Windows 7 (32/64-bit), Windows 8 (32/64-bit) eller Windows 10 (32/64-bit).

## Installasjon

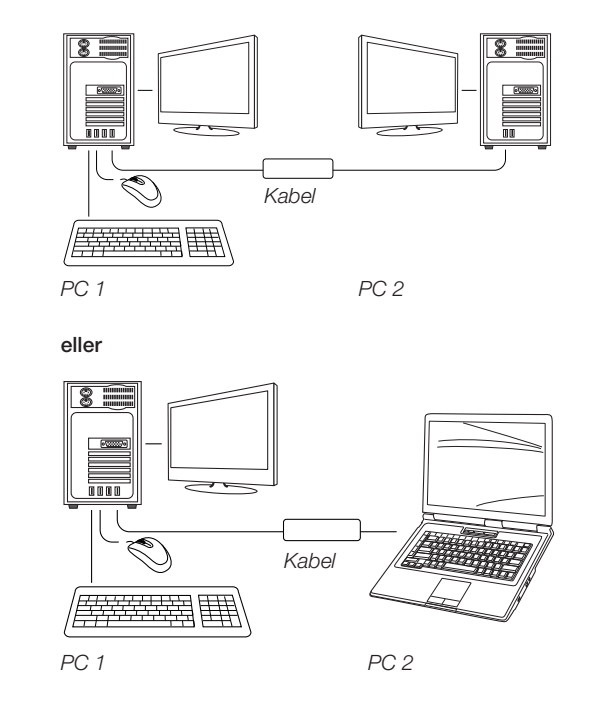

- 1. Den ene enden av usb-kabelen kobles til en usb-port på en av de to datamaskinene.
- 2. Den andre enden av usb-kabelen kobles til en usb-port på den andre datamaskinen.
- 3. Vent til Windows har installert drivere på begge maskinene.
- Windows kan be deg velge «AutoPlay». Klikk på Run EASYLink.exe.

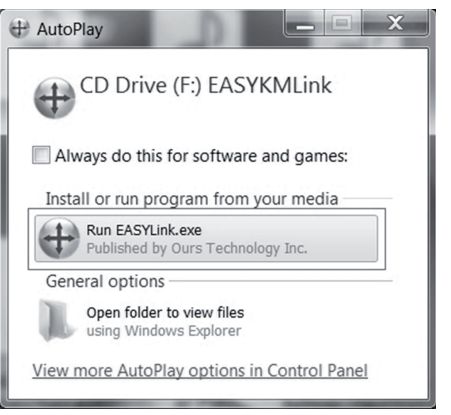

5. Hvis «User Account Contorl» vises, klikk på YES for å fortsette.

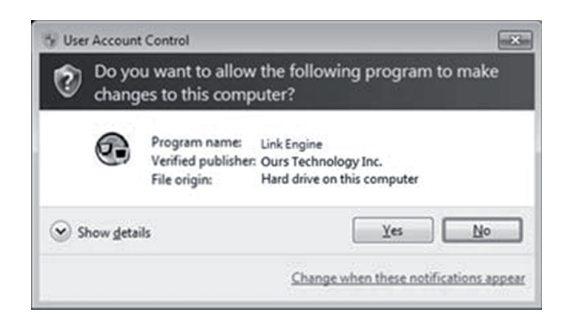

- 6. Installasjonen er nå fullført og følgende beskjed vises i nedre kant av skjermen.
  - EASY KM Link
     The connection has been made! You are ready to use now.
     To change the settings, please click here.
     EN (2) 2 A (1)

# Endre innstillinger

1. Klikk på EASY KM Link-ikonet 🕀 nederst i høyre hjørne på skjermen for å endre innstillinger. Velg **Preferences**.

|   | The Position of Other PC                                                              | • |
|---|---------------------------------------------------------------------------------------|---|
|   | Disable Keyboard and Mouse Control temporarily<br>Disable Clipboard Share temporarily |   |
| < | Preferences                                                                           |   |
|   | Online Update<br>About EASY KM Link                                                   |   |
|   | Exit                                                                                  |   |

2. «Preference Setup» vises på skjermen.

**Obs.:** I innstillingsmodus kan man utføre flere forskjellige innstillinger etter behov.

| or NM Link Preferences Setup                     |                                                                                                  |
|--------------------------------------------------|--------------------------------------------------------------------------------------------------|
| Keyboard And Mouse Control Switching Setting     | Event Notification<br>When Clipboard Data Is Arriving                                            |
| Use Mouse Middle Button                          | ✓ Play Sound ✓ Porus a Balloon Tip                                                               |
| Use Mouse Move Off The Edge of Screen            | When Clipboard Data Is Sending                                                                   |
| The Position of Other PC : Right Side of This PC | V Popup a Balloon Tip                                                                            |
| View and Specify Area                            | When Switch Keyboard And Mouse Control to Another Computer                                       |
| Hotkey Toggle: Alt+s                             | Others                                                                                           |
| Clipboard Share Options                          | Resident This Application     Double Cicking System Trac loss to Turn On/Off Sharing Temporarily |
| Turn Off                                         | Send Ctrl-Ak-Del to another computer By Press:                                                   |
| · And onne                                       | Cul-Ak-insert                                                                                    |

#### Bruk

#### Flytte markøren fra den ene datamaskinen til den andre.

Denne funksjonen er basert på de tidligere innstillingene man har foretatt med tastatur og mus. Hvis du har stilt inn på å føre musen over den høyre kanten på skjermen, så kan du dra den over og kan da bruke den andre datamaskinen med musen. Dersom man ønsker det kan man skifte retning fra høyre til venstre.

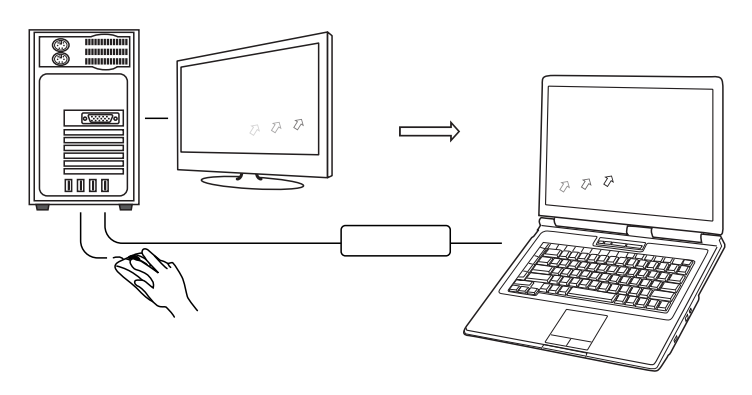

#### Bruk den ene datamaskinens tastatur på den andre.

- 1. Flytt markøren til den andre datamaskinen.
- 2. Åpne Word, Excel, Power Point etc.
- 3. Bruk den første datamaskinens tastatur for å skrive.

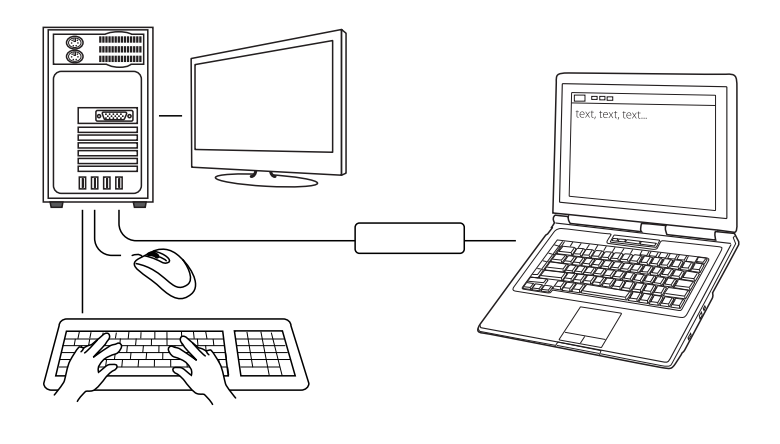

#### Flytte filer

Filer kan flyttes mellom maskinene ved å:

#### Kopiere og lime inn

- 1. Høyreklikk på den filen du vil flytte over og velg kopiere.
- 2. Flytt markøren til den andre datamaskinen og velg hvor du vil legge filen.
- 3. Høyreklikk og velg lime inn.

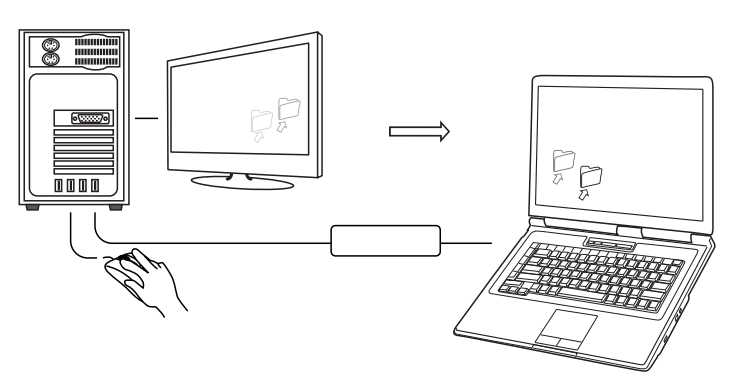

#### Hotkey tastatur

- 1. Klikk på filen du ønsker å kopiere og trykke på Ctrl+C.
- 2. Flytt markøren til den andre datamaskinen og velg hvor du vil legge filen.
- 3. Trykk på Ctrl+V for å klistre inn.

**Obs.:** Produktet kobles til datamaskinen og oppdateres (Online Update) før bruk.

|   | The Position of Other PC                                                              | + |
|---|---------------------------------------------------------------------------------------|---|
|   | Disable Keyboard and Mouse Control temporarily<br>Disable Clipboard Share temporarily |   |
|   | Preferences                                                                           |   |
| < | Online Update<br>About EASY KM Link                                                   |   |
|   | Exit                                                                                  |   |

#### Kabelens LED-status

Blinker når den er koblet til datamaskiner.Lyser kontinuerlig ved dataoverføringer etc.

#### Feilsøking

Hvis man ikke får limt inn filene som er kopiert fra datamaskin nummer to, bør man prøve med en omstart av programmet. Dette gjøres ved å gå til utforskeren. Gå inn på «EASYKMLINK» og start EASYlink-programmet. Kontroller deretter om filen kan kopieres. Det kan da hende at filen på kopieres på nytt.

## Avfallshåndtering

Når produktet skal kasseres, må det skje i henhold til lokale forskrifter. Ved usikkerhet, ta kontakt med lokale myndigheter.

#### Spesifikasjoner

| Kabellengde    | 1,2 m                                                                                                    |
|----------------|----------------------------------------------------------------------------------------------------|
| Spenning       | USB 5 V DC                                                                                                    |
| Operativsystem | Windows XP, Vista (32/64-bit), Windows 7<br>(32/64-bit), Windows 8 (32/64-bit) eller<br>Windows 10 (32/64-bit) |

# **USB-tiedonsiirtokaapeli**

Tuotenro 38-4636 Malli KM-CBA2-1040

Lue käyttöohjeet ennen tuotteen käyttöönottoa ja säilytä ne tulevaa tarvetta varten. Pidätämme oikeuden teknisten tietojen muutoksiin. Emme vastaa mahdollisista teksti- tai kuvavirheistä. Jos laitteeseen tulee teknisiä ongelmia, ota yhteys myymälään tai asiakaspalveluun.

# Tuotekuvaus

Nopea ja helppo tapa liittää kaksi tietokonetta USB-liitäntöjen kautta. Hallitse kahta tietokonetta yhden näppäimistön ja hiiren avulla. Kopioi tekstejä ja tiedostoja tietokoneiden välillä. Kaapelin pituus 1,2 m. Sopivat käyttöjärjestelmät: Windows XP, Vista (32/64-bit), Windows 7 (32/64-bit), Windows 8 (32/64-bit) tai Windows 10 (32/64-bit).

#### Asennus

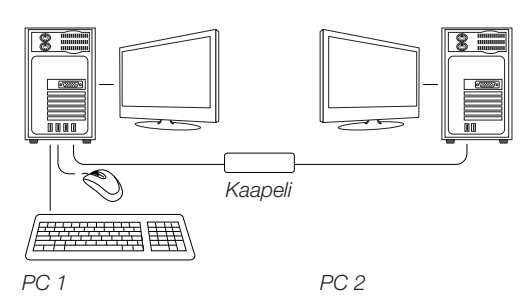

#### vaihtoehtoinen asennus:

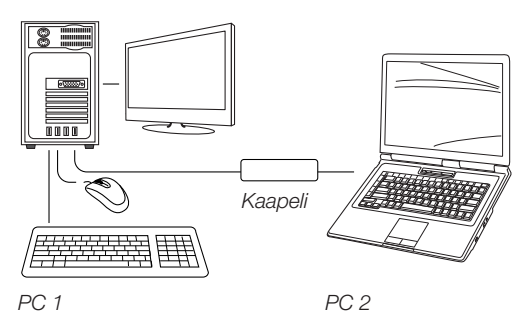

- 1. Liitä USB-kaapeli tietokoneiden USB-porttien välille.
- 2. Odota, kunnes Windows on asentanut ajurit molempiin tietokoneisiin.
- 3. Windows saattaa pyytää sinua valitsemaan "AutoPlay". Napsauta **Run EASYLink.exe**.

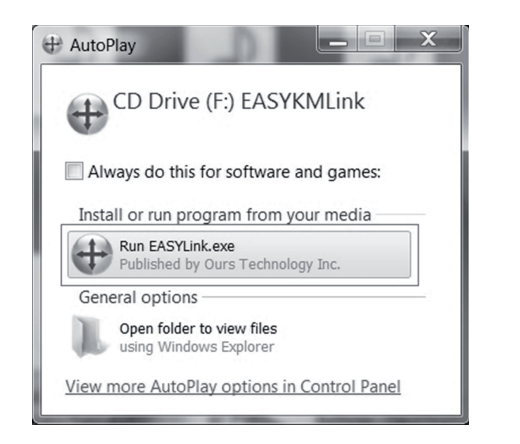

4. Jos näytölle ilmestyy "User Account Control", jatka napsauttamalla **YES**.

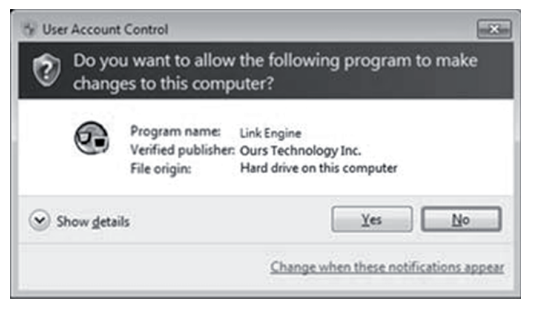

5. Asennus on nyt valmis ja seuraava viesti ilmestyy näytön alareunaan:

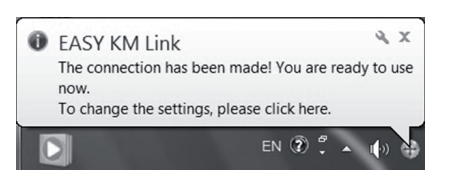

#### Asetusten muuttaminen

 Aloita asetusten muuttaminen napsauttamalla näytön oikeassa alakulmassa olevaa EASY KM Link -kuvaketta . Valitse Preferences.

| < | The Position of Other PC                                                              | • |
|---|---------------------------------------------------------------------------------------|---|
|   | Disable Keyboard and Mouse Control temporarily<br>Disable Clipboard Share temporarily |   |
|   | Preferences                                                                           |   |
|   | Online Update<br>About EASY KM Link                                                   |   |
|   | Exit                                                                                  |   |

2. "Preference Setup" ilmestyy näytölle.

Huom.! Asetustilassa voit muuttaa useita eri asetuksia.

| eyboard And Mouse Control Switching Setting                                                                                                    | Event Notification                                                                                                    |
|----------------------------------------------------------------------------------------------------|----------------------------------------------------------------------------------------------------|
| Tens Off Use Mouse Middle Button Use Mouse Move Off The Edge of Screen The Position of Other PC: Right Side of This PC Click Specified Screen Hot Area View and Specify Area | When Cipboard Data Is Arrhing Phys Scand Propa a Balton Tip When Cipboard Data Is Sending Propa a Balton Tip When Switch Keyboard And Mosse Control to Another Computer Phys Scand |
|                                                                                                    | Others                                                                                                    |
| liphoard Share Options<br>Turn Off<br>@ Anto Share                                                                                                    | Resident This Application     Double Clicking System Tray Icon to Turn Ou Off Sharing Temporarily     Send Chi-Al-Del to another computer By Press.     Chi-Ale-Insert             |

# Käyttö

8

o{.....

#### Osoittimen siirtäminen tietokoneelta toiselle

Toiminto pohjautuu aiemmin tekemiisi näppäimistöä ja hiirtä koskeviin asetuksiin. Jos olet määritellyt asetuksiin, että hiiren voi siirtää näytön oikean reunan yli, voit vetää sen toiselle näytölle ja käyttää toista tietokonetta hiiren avulla. Suunnan voi muuttaa oikealta vasemmalle.

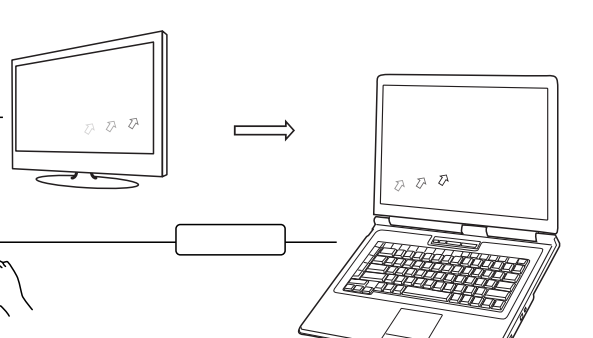

к •

# Ensimmäisen tietokoneen näppäimistön käyttö toisella tietokoneella

- 1. Siirrä osoitin toiselle tietokoneelle.
- 2. Avaa Word, Excel, Power Point tms.
- 3. Käytä kirjoittamiseen ensimmäisen tietokoneen näppäimistöä.

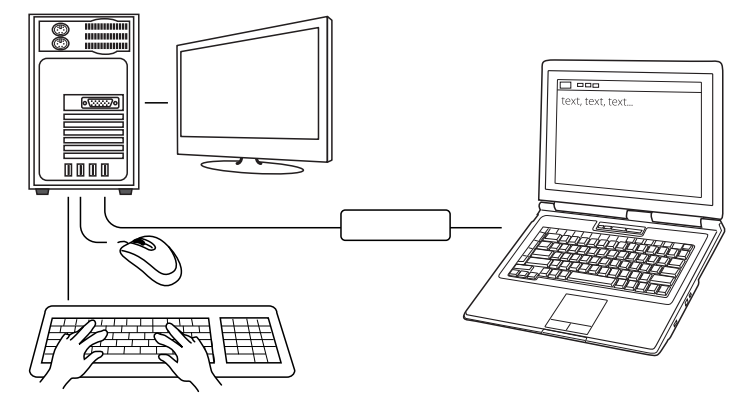

#### Tiedostojen siirto

Tiedostoja voi siirtää tietokoneiden välillä seuraavilla tavoilla:

#### Kopiointi ja liittäminen

- 1. Napsauta kopioitavaa tiedostoa hiiren oikealla painikkeella ja valitse **Kopioi**.
- 2. Siirrä osoitin toiselle tietokoneelle ja valitse paikka, johon haluat liittää tiedoston.
- 3. Paina hiiren oikeata painiketta ja valitse Liitä.

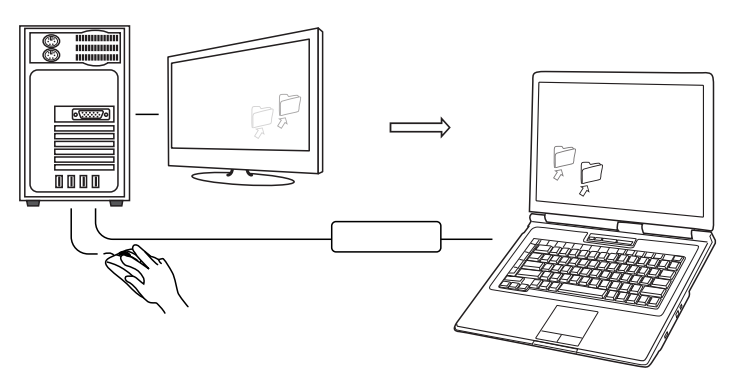

#### Pikanäppäimet

- 1. Napsauta kopioitavaa tiedostoa ja paina Ctrl+C.
- 2. Siirrä osoitin toiselle tietokoneelle ja valitse paikka, johon haluat liittää tiedoston.
- 3. Liitä tiedosto painamalla Ctrl+V.

Huom.! Liitä tuote tietokoneeseen ja tee "Online Update" ennen käyttöä.

|   | The Position of Other PC                                                              | • |
|---|---------------------------------------------------------------------------------------|---|
| < | Disable Keyboard and Mouse Control temporarily<br>Disable Clipboard Share temporarily |   |
|   | Preferences                                                                           |   |
|   | Online Update<br>About EASY KM Link                                                   |   |
|   | Exit                                                                                  |   |

#### Kaapelin led-merkkivalo

Merkkivalo vilkkuu, kun kaapeli on liitetty tietokoneisiin.Merkkivalo palaa koko ajan tiedonsiirron ym. aikana.

# Vianetsintä

Jos kopioitavia tiedostoja ei pysty liittämään toiselle tietokoneelle, käynnistä ohjelma uudelleen kyseisellä tietokoneella. Toimi seuraavasti: Mene resurssienhallintaan. Avaa "EASYKMLINK" ja käynnistä EASYlink-ohjelma. Yritä kopioida tiedosto uudelleen. Saatat joutua suorittamaan kopioinnin uudelleen ensimmäiseltä tietokoneelta.

# Kierrätys

Kierrätä tuote asianmukaisesti, kun poistat sen käytöstä. Tarkempia kierrätysohjeita saat kuntasi jäteneuvonnasta.

## Tekniset tiedot

| Kaapelin pituus    | 1,2 m                                                                                                    |
|--------------------|----------------------------------------------------------------------------------------------------|
| Käyttöjännite      | USB 5 V DC                                                                                                    |
| Käyttöjärjestelmät | Windows XP, Vista (32/64-bit), Windows 7<br>(32/64-bit), Windows 8 (32/64-bit) tai<br>Windows 10 (32/64-bit). |

# Datenübertragungskabel USB

Art.Nr. 38-4636 Modell KM-CBA2-1040

Vor Gebrauch die komplette Bedienungsanleitung durchlesen und aufbewahren. Irrtümer, Abweichungen und Änderungen behalten wir uns vor. Bei technischen Problemen oder anderen Fragen freut sich unser Kundenservice über eine Kontaktaufnahme.

## Produktbeschreibung

Schnelle und einfache Verbindung zweier PCs per USB-Anschluss. Steuerung beider PCs mittels einer Tastatur und einer Maus. Kopieren von Texten und Dateien zwischen den PCs. Kabellänge 1,2 m. Geeignet für Windows XP, Vista (32/64-bit), Windows 7 (32/64-bit), Windows 8 (32/64-bit) oder Windows 10 (32/64-bit).

## Installation

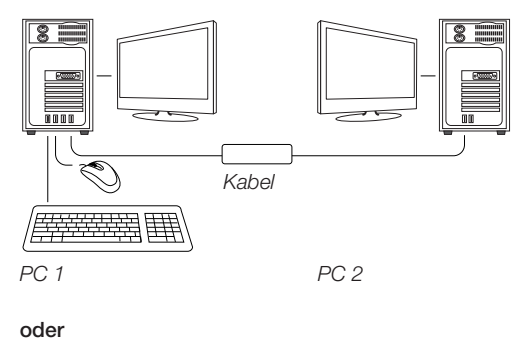

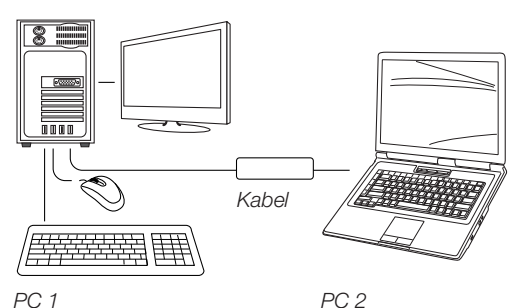

- 1. Das eine Ende des USB-Kabels an einen USB-Anschluss an einem der beiden PCs anschließen.
- 2. Das andere Ende des USB-Kabels an einen USB-Anschluss am anderen PC anschließen.
- 3. Warten, bis Windows die Treiber auf beiden PCs installiert hat.
- 4. U.U. erfolgt von Windows die Aufforderung "AutoPlay" zu wählen. Auf **Run EASYLink.exe** klicken.

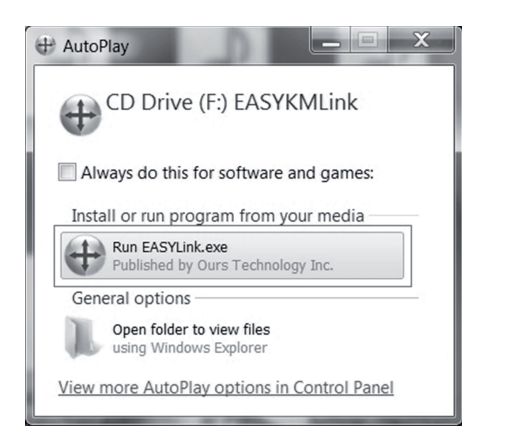

5. Bei Anzeige von "User Account Control" auf **YES** klicken, um fortzufahren.

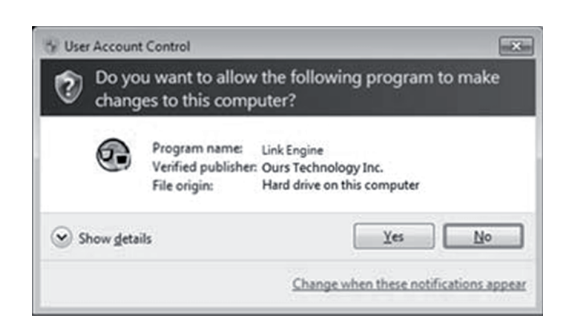

6. Die Installation ist nun abgeschlossen, und folgende Meldung wird am unteren Bildschirmrand eingeblendet:

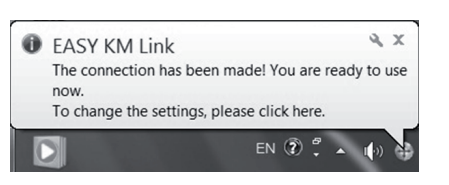

## Einstellungen ändern

 Um die Einstellungen zu ändern, auf das Symbol f
ür EASY KM Link in der rechten unteren Ecke des Bildschirms klicken.
 Preferences w
ählen.

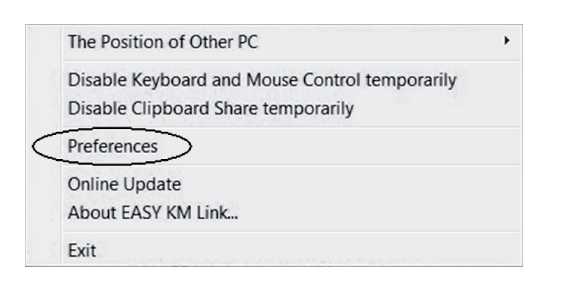

2. "Preference Setup" wird angezeigt.

Hinweis: Im Einstellungsmodus können nach Bedarf mehrere Einstellungen vorgenommen werden.

| Keyboard And Mouse Control Switching Setting                                                                                                    | Event Notification                                                                                                    |
|----------------------------------------------------------------------------------------------------|----------------------------------------------------------------------------------------------------|
| Tam Off     Use Mouse Middle Button     Use Mouse More Off The Edge of Screen     The Position of Other PC: Right Side of This PC     Click Specified Screen Hot Area     View and Specify Area | When Ciphoard Data Is Arriving Play Sound Play a Balloon Tip When Ciphoard Data Is Sending Plays a Balloon Tip When Switch Keyboard And Monse Control to Another Computer Play Sound |
| Hotkey Toggle: Alt+s                                                                                                    | Obers                                                                                                    |
| lipboard Share Options<br>(7) Turn Off<br>(8) Auto Share                                                                                                    | Preventri Tim Appention     Double Cicking System Tray Icon to Tam On/Off Sharing Temporarily     Send Cick-Alk-Del to another computer By Press.     Cick-Alk-Intert                |

#### Verwendung

#### Den Cursor von einem PC zum anderen bewegen

Diese Funktion basiert auf den früheren Einstellungen, die für Tastatur und Maus vorgenommen wurden. Wurde die Funktion so eingestellt, dass die Maus über den rechten Bildschirmrand geführt werden kann, lässt sie sich nach dem Hinüberbewegen mit dem anderen PC verwenden. Die Richtung lässt sich von rechts auf links ändern.

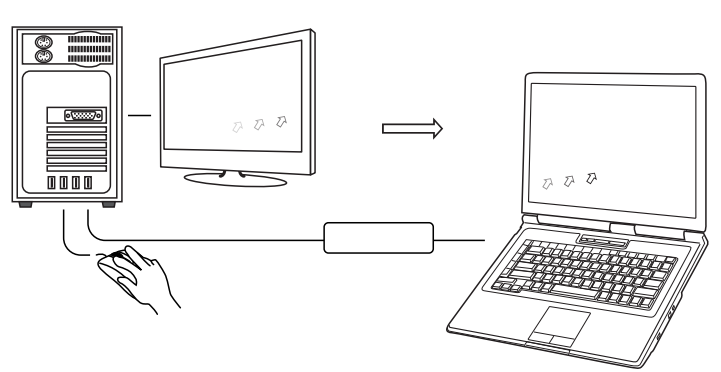

#### Tastatur von PC 1 für PC 2 verwenden

- 1. Den Cursor auf PC 2 bewegen.
- 2. Eine Anwendung öffnen, z. B. Word, Excel oder PowerPoint.
- 3. Für die Eingabe die Tastatur von PC 1 verwenden.

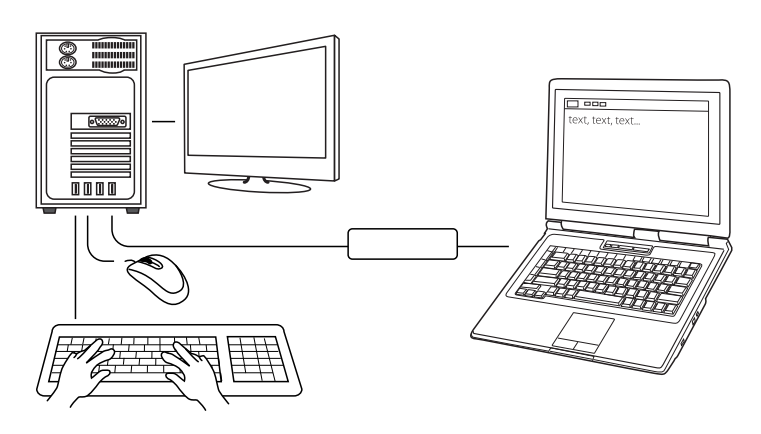

#### Dateien verschieben

Zwischen den PCs können Dateien wie folgt verschoben werden:

#### Kopieren und einfügen

- 1. Auf die Datei rechtsklicken und Kopieren wählen.
- 2. Den Cursor auf den anderen PC bewegen und die Position wählen, an der die Datei eingefügt werden soll.
- 3. Rechtsklicken und **Einfügen** wählen.

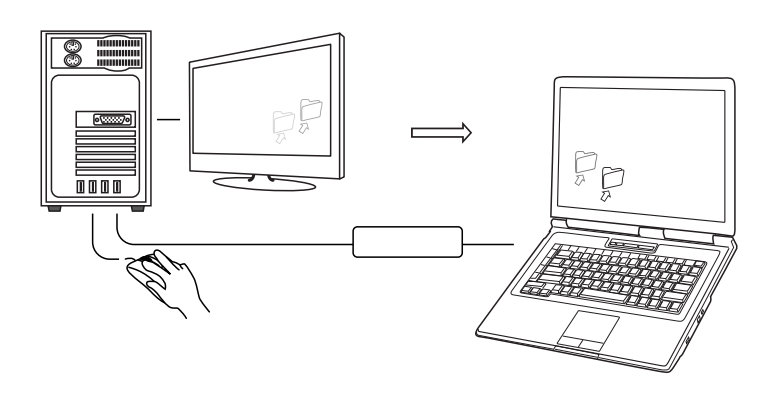

#### Tastenkombination

- 1. Die zu kopierende Datei anklicken und Ctrl+C betätigen.
- 2. Den Cursor auf den anderen PC bewegen und die Position
- wählen, an der die Datei eingefügt werden soll.
- 3. Zum Einfügen Ctrl+V betätigen.

**Hinweis:** Vor Gebrauch das Produkt an den PC anschließen und ein "Online Update" durchführen.

|   | The Position of Other PC                                                              | , |
|---|---------------------------------------------------------------------------------------|---|
| < | Disable Keyboard and Mouse Control temporarily<br>Disable Clipboard Share temporarily |   |
|   | Preferences                                                                           |   |
|   | Online Update<br>About EASY KM Link                                                   |   |
|   | Exit                                                                                  |   |

#### Status-LED des Kabels

Blinkt beim Anschluss an PCs.Leuchtet dauerhaft bei der Datenübertragung usw.

#### Fehlersuche

Lassen sich die kopierten Dateien nicht auf PC 2 einfügen, ist das Programm auf diesem PC versuchsweise neu zu starten. Dies erfolgt im Explorer. Die Einheit "EASYKMLINK" öffnen und die EASYlink-Software starten. Anschließend erneut prüfen, ob sich die Dateien kopieren lassen. U.U. müssen die Dateien erneut von PC 1 kopiert werden.

#### Hinweise zur Entsorgung

Bitte das Produkt entsprechend den lokalen Bestimmungen entsorgen. Weitere Informationen sind von der Gemeinde oder den kommunalen Entsorgungsbetrieben erhältlich.

#### Technische Daten

| abellänge       | 1,2 m                                                                                                    |
|-----------------|----------------------------------------------------------------------------------------------------|
| etriebsspannung | USB 5 V DC                                                                                                    |
| etriebssystem   | Windows XP, Vista (32/64-bit), Windows 7<br>(32/64-bit), Windows 8 (32/64-bit) oder<br>Windows 10 (32/64-bit). |